## How to view an audit trail of the history of an item to determine the Vendor

Item Master Maintenance File Customer Pricing Description: PLUM TOMATO RQ Active Recipe Maintenance cUt Test Maintenance Transaction Inquiry 1 - General 2 - Costing / Pricing Warehouse Inquiry Lot Inquiry Pack Qty: 25.00 Taxable Vendor Item Maintenance - · 0.00

The user has the ability to track the purchasing history of an item.

The screen will display:

| Transaction Inquiry 75007 - PLUM TOMATO RQ |          |        |           |        |    |        |       |         |             |  |  |  |
|--------------------------------------------|----------|--------|-----------|--------|----|--------|-------|---------|-------------|--|--|--|
| Start <u>F</u> rom:                        | 75007    |        |           |        |    |        |       |         |             |  |  |  |
| Item ID                                    | Date     | Source | Reference | Qty SU | SU | Qty BU | Price | Cost    | Warehouse 🔺 |  |  |  |
| 75007                                      | 10/18/11 | Р      | 2317      | 3.00   | CS | 3.00   | 0.00  | 26.6000 | SR2         |  |  |  |
| 75007                                      | 10/04/11 | Р      | 2283      | 5.00   | CS | 5.00   | 0.00  | 26.6000 | SR2         |  |  |  |
|                                            |          |        |           |        |    |        |       |         |             |  |  |  |

**Source:** P=Purchase Order, S=Sales Order **Reference:** Order Number

To Track the Vendor associated to the Order go to the **Purchasing menu**, **Purchase Order History Lookup**. Enter in the Order Number.

The user can also reprint the Invoice by clicking on the **Print PO** Button.

| 🗊 Purchase Order History Lookup |                                        |                  |                 |               |                          |               |  |  |  |
|---------------------------------|----------------------------------------|------------------|-----------------|---------------|--------------------------|---------------|--|--|--|
| Order #                         | 2429 [??]<br>I American Meat & Seafood | Total 19,3       | Total 19,312.50 |               |                          | Print PO Exit |  |  |  |
|                                 | Header                                 |                  |                 |               | Lines                    |               |  |  |  |
| Item #<br>20800                 | Description<br>SMITH BONELESS RIBEYE   | Rec Qty<br>50.00 | UOM<br>CS       | Price<br>5.15 | Rec Bill Qty<br>3,750.00 |               |  |  |  |